## wxWidgets dans un environnement Microsoft Windows

Ce document explique les démarches à suivre pour installer puis utiliser « wxWidgets » à travers un environnement de développement « Windows ».

Nous allons d'abord détailler l'installation de « wxWidgets » puis « Codelite ». Il faut s'assurer d'avoir installé les éléments dans le bon ordre.

Plan du document :

- <u>-1-</u> Page web de téléchargement
- -2- Installation de « wxWidgets »
- -3- Installation de « CodeLite »
- -4- Premier démarrage de « CodeLite »
- -5- Exemple d'un projet « wxWidgets » avec « CodeLite »
- <u>-6-</u> Questions fréquemment posées

À l'aide de votre navigateur préféré, dirigez-vous vers l'adresse suivante :

http://downloads.codelite.org/

Vous allez obtenir la page suivante :

| CodeLite IDE Products - Download Screenshots GitHub - Wiki Forums 🖸 Blog 🚜 wxCrafter                                    |  |  |
|----------------------------------------------------------------------------------------------------|--|--|
| Download CodeLite           Please select a setup package depending on your platform                                    |  |  |
| If you paid for CodeLite IDE, thank you for your contribution. If you have not, please consider supporting the project. |  |  |
| CodeLite 7.0 released on Feb 7, 2015                                                                                    |  |  |
| CodeLite 7.0 for Windows 64 bit Installer Direct Link   SourceForge                                                     |  |  |
| CodeLite 7.0 for Windows 32 bit Installer Direct Link   SourceForge                                                     |  |  |
| CodeLite 7.0 App Bundle for OSX 10.8 Direct Link   SourceForge                                                          |  |  |
| Download CodeLite 7.0 tar.gz from GitHub                                                                                |  |  |
| & Setup CodeLite apt repository for Ubuntu / Debian and their derivatives e.g. Mint »                                   |  |  |
| CodeLite RPMs (Fedora, openSUSE) »                                                                                      |  |  |
| Weekly Build March 18, 2015                                                                                             |  |  |
| Windows Installer 64 bit recommended ( March 18, 2015 )                                                                 |  |  |
| OSX 10.8 and later bundle ( March 18, 2015 )                                                                            |  |  |
| Binaries for wxWidgets 3.0.X                                                                                            |  |  |
| wxWidgets 3.0.2 installer for Windows / wxGraphics enabled (built with MinGW TDM-GCC 4.8.1) »                           |  |  |
| wxWidgets 3.1 7-zip file for Windows. Used for building CodeLite 7.0 / 64 bit (built with MinGW TDM-GCC 4.9.2-64 bit) » |  |  |
| Setup wxWidgets 3.0.1 repository for Ubuntu / Debian / Linux Mint »                                                     |  |  |
| Download wxWidgets 3.0.1 RPMs for OpenSUSE / Fedora »                                                                   |  |  |

© 2015 by SmartKoders, All rights reserved.

Dans le menu « Binaries for wxWidgets 3.0.X », cliquer sur « wxWidgets 3.0.2 installer for Windows ».

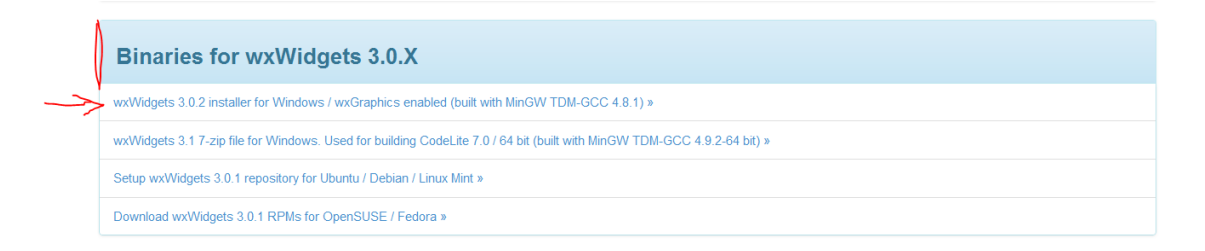

Le fichier téléchargé porte le nom « wxwidgets-3.0-tdm-gcc-481-32devel.exe ». Ce programme permet d'installer tout le paquetage dans un répertoire choisi par défaut et de configurer une variable d'environnement pour pointer ce répertoire.

Cliquer sur l'exécutable et installer le programme avec les configurations par défaut :

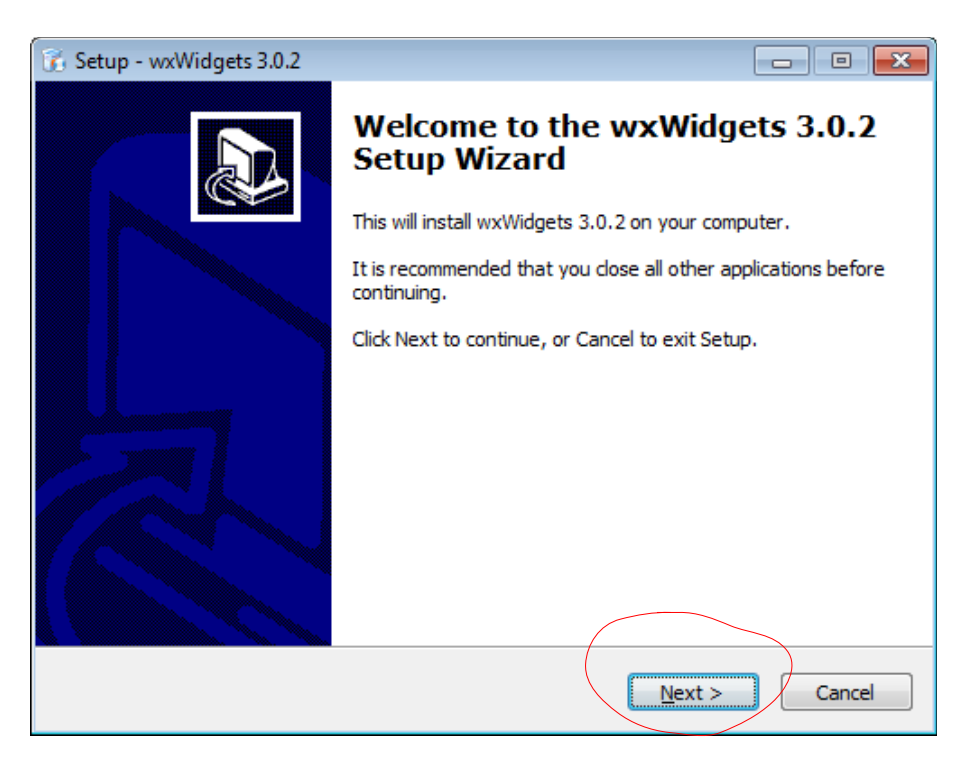

| 👔 Setup - wxWidgets 3.0.2                                                  | - • •       |
|----------------------------------------------------------------------------|-------------|
| Select Destination Location<br>Where should wxWidgets 3.0.2 be installed?  |             |
| Setup will install wxWidgets 3.0.2 into the following folder.              |             |
| To continue, click Next. If you would like to select a different folder, c | ick Browse. |
| C:\wxWidgets-3.0.2                                                         | Browse      |
| At least 0.7 MB of free disk space is required.                            |             |
| < Back Next                                                                | Cancel      |

| 👔 Setup - wxWidgets 3.0.2                                                                                                    |          |  |
|----------------------------------------------------------------------------------------------------|----------|--|
| Select Components<br>Which components should be installed?                                                                             |          |  |
| Select the components you want to install; clear the components you do not want to install. Click Next when you are ready to continue. |          |  |
| Full installation                                                                                                    | -        |  |
| √ wxWidgets, Cross-Platform GUI Library (v3.0.2)                                                                                       | 312.8 MB |  |
| Current selection requires at least 313.5 MB of disk space.                                                                            |          |  |
| < <u>B</u> ack <u>N</u> ext >                                                                                                    | Cancel   |  |

| 🚯 Setup - wxWidgets 3.0.2                                                                                                    |                 |
|----------------------------------------------------------------------------------------------------|-----------------|
| Select Start Menu Folder<br>Where should Setup place the program's shortcuts?                                                                                                    |                 |
| Setup will create the program's shortcuts in the following Sta                                                                                                    | rt Menu folder. |
| To continue, click Next. If you would like to select a different folder, c                                                                                                    | lick Browse.    |
| wxWidgets-3.0.2                                                                                                    | Browse          |
|                                                                                                    |                 |
|                                                                                                    |                 |
|                                                                                                    |                 |
|                                                                                                    |                 |
|                                                                                                    |                 |
|                                                                                                    |                 |
| < Back Next                                                                                                    | > Cancel        |
|                                                                                                    |                 |
|                                                                                                    |                 |
|                                                                                                    |                 |
| 👔 Setup - wxWidgets 3.0.2                                                                                                    |                 |
| Setup - wxWidgets 3.0.2 Select Additional Tasks Which additional tasks should be performed?                                                                                                    |                 |
| Setup - wxWidgets 3.0.2         Select Additional Tasks         Which additional tasks should be performed?         Select the additional tasks you would like Setup to perform while instate 3.0.2, then click Next.                                                                          | Iling wxWidgets |
| Setup - wxWidgets 3.0.2 Select Additional Tasks Which additional tasks should be performed? Select the additional tasks you would like Setup to perform while insta 3.0.2, then click Next. In Add wxWidgets directory to your PATH environment variable                                       | Iling wxWidgets |
| Setup - wxWidgets 3.0.2 Select Additional Tasks Which additional tasks should be performed? Select the additional tasks you would like Setup to perform while insta 3.0.2, then click Next. I Add wxWidgets directory to your PATH environment variable                                        | Iing wxWidgets  |
| Setup - wxWidgets 3.0.2         Select Additional Tasks         Which additional tasks should be performed?         Select the additional tasks you would like Setup to perform while instate 3.0.2, then click Next.         Image: Add wxWidgets directory to your PATH environment variable | Iing wxWidgets  |
| Setup - wxWidgets 3.0.2 Select Additional Tasks Which additional tasks should be performed? Select the additional tasks you would like Setup to perform while insta 3.0.2, then click Next. I Add wxWidgets directory to your PATH environment variable                                        | Iling wxWidgets |
| Setup - wxWidgets 3.0.2 Select Additional Tasks Which additional tasks should be performed? Select the additional tasks you would like Setup to perform while insta 3.0.2, then click Next. Add wxWidgets directory to your PATH environment variable                                          | Iing wxWidgets  |
| Setup - wxWidgets 3.0.2 Select Additional Tasks Which additional tasks should be performed? Select the additional tasks you would like Setup to perform while instate 3.0.2, then click Next. Add wxWidgets directory to your PATH environment variable                                        | Iing wxWidgets  |
| Setup - wxWidgets 3.0.2 Select Additional Tasks Which additional tasks should be performed? Select the additional tasks you would like Setup to perform while insta 3.0.2, then click Next. I Add wxWidgets directory to your PATH environment variable                                        | Iling wxWidgets |
| Setup - wxWidgets 3.0.2 Select Additional Tasks Which additional tasks should be performed? Select the additional tasks you would like Setup to perform while instate 3.0.2, then click Next. Add wxWidgets directory to your PATH environment variable                                        | Iing wxWidgets  |
| Setup - wxWidgets 3.0.2 Select Additional Tasks Which additional tasks should be performed? Select the additional tasks you would like Setup to perform while instate 3.0.2, then click Next. Add wxWidgets directory to your PATH environment variable                                        | Iing wxWidgets  |

| 👔 Setup - wxWidgets 3.0.2                                                                                       | • 💌    |
|----------------------------------------------------------------------------------------------------|--------|
| Ready to Install<br>Setup is now ready to begin installing wxWidgets 3.0.2 on your computer.                    |        |
| Click Install to continue with the installation, or click Back if you want to review or<br>change any settings. |        |
| Destination location:<br>C:\wxWidgets-3.0.2<br>Setup type:                                                      |        |
| Full installation<br>Selected components:<br>wxWidgets, Cross-Platform GUI Library (v3.0.2)                     | E      |
| Start Menu folder:<br>wxWidgets-3.0.2                                                                           |        |
| Additional tasks:                                                                                               |        |
| < Back Install                                                                                                  | Cancel |

Et finalement, on clique sur « Install ».

Installation en cours ...

| 🔞 Setup - wxWidgets 3.0.2                                                        | - • •  |
|----------------------------------------------------------------------------------|--------|
| Installing<br>Please wait while Setup installs wxWidgets 3.0.2 on your computer. |        |
| Extracting files<br>C:\wxWidgets-3.0.2\include\wx\msdos\mimetype.h               |        |
|                                                                                  |        |
|                                                                                  |        |
|                                                                                  |        |
|                                                                                  |        |
|                                                                                  |        |
|                                                                                  | Cancel |

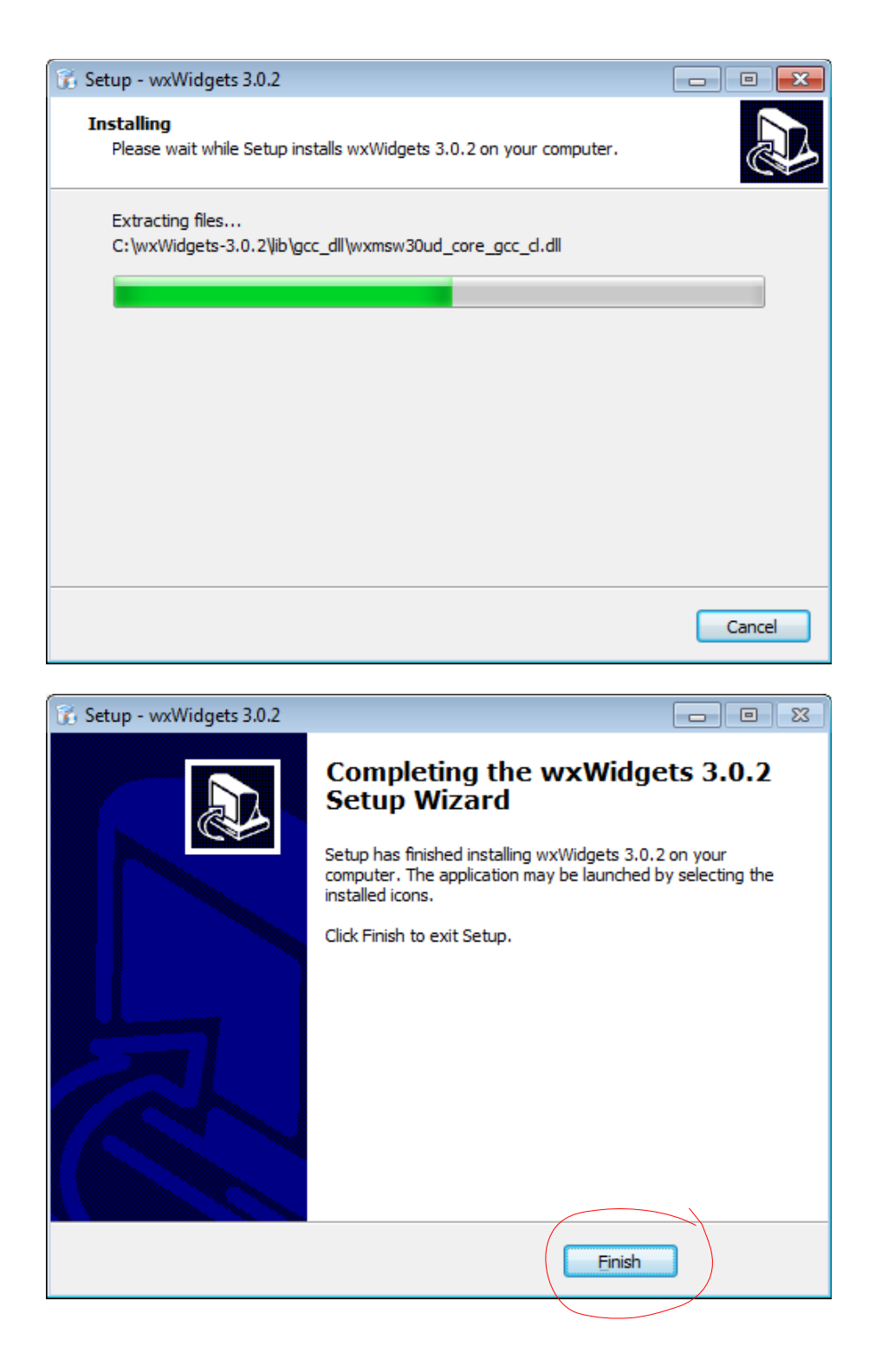

## -3- Installation de « CodeLite »

Sur la page mentionnée dans l'étape -0- : <u>http://downloads.codelite.org/</u>

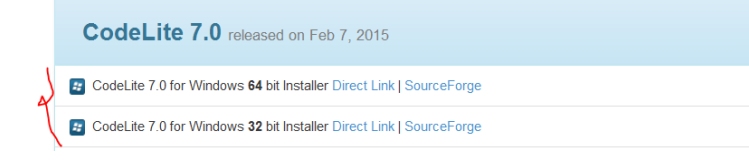

Vous devez choisir entre les deux architectures « 32 bits » ou « 64 bits » en fonction de votre système d'exploitation (32 bits ou 64 bits). Après avoir choisi l'architecture, cliquez sur un des deux liens « Direct Link » ou « SourceForge ».

Pour la suite de ce document, nous allons télécharger la version « 64 bits ». Le fichier téléchargé porte le nom « codelite-amd64-7.0.exe ». Ce programme va permettre l'installation de l'outil de développement.

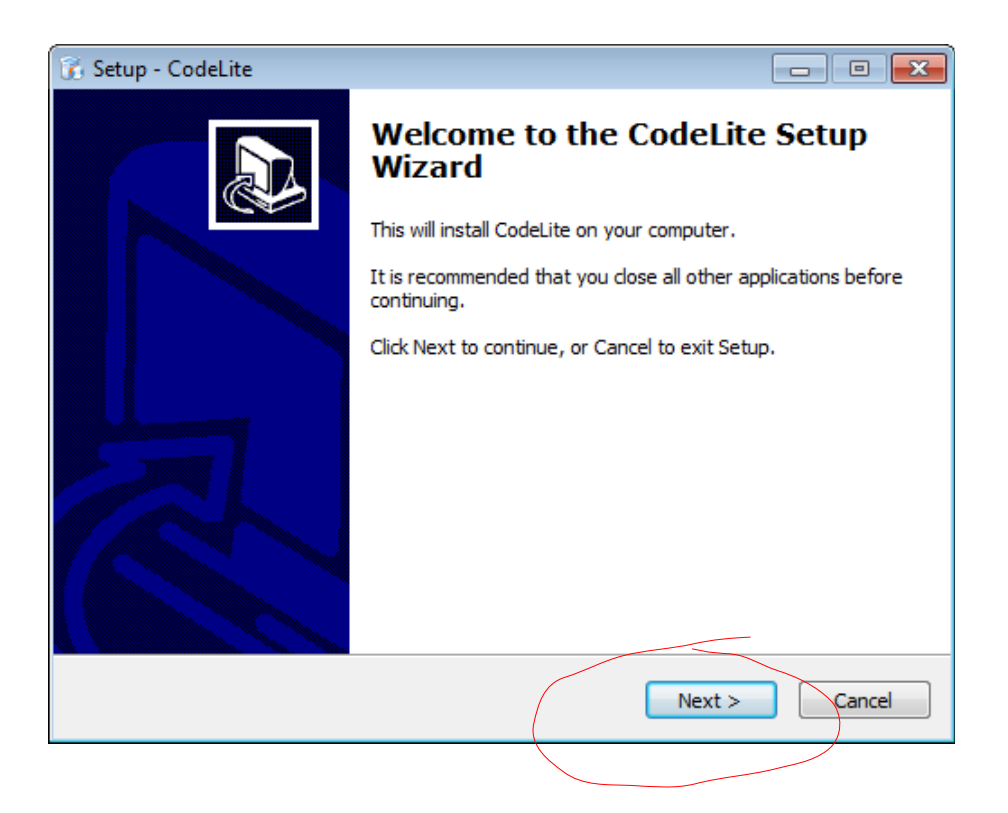

| 👔 Setup - CodeLite                                                                                                    |          |
|----------------------------------------------------------------------------------------------------|----------|
| License Agreement<br>Please read the following important information before continuing.                                                                                                    |          |
| Please read the following License Agreement. You must accept the terms<br>agreement before continuing with the installation.                                                                                                    | of this  |
| GNU GENERAL PUBLIC LICENSE<br>Version 2, June 1991                                                                                                    | <u>^</u> |
| Copyright (C) 1989, 1991 Free Software Foundation, Inc.,<br>51 Franklin Street, Fifth Floor, Boston, MA 02110-1301 USA<br>Everyone is permitted to copy and distribute verbatim copies<br>of this license document, but changing it is not allowed. |          |
| Preamble                                                                                                    |          |
| The licenses for most software are designed to take away your                                                                                                    | -        |
| I accept the agreement                                                                                                    |          |
| I do not accept the agreement                                                                                                    |          |
| < Back Next >                                                                                                    | Cancel   |

| 👔 Setup - CodeLite                                                            |           |
|-------------------------------------------------------------------------------|-----------|
| Select Destination Location<br>Where should CodeLite be installed?            |           |
| Setup will install CodeLite into the following folder.                        |           |
| To continue, click Next. If you would like to select a different folder, clic | k Browse. |
| C:\Program Files\CodeLite                                                     | Browse    |
| At least 138.9 MB of free disk space is required.                             | Cancel    |

| 👔 Setup - CodeLite                                                            | - • •        |
|-------------------------------------------------------------------------------|--------------|
| Select Start Menu Folder<br>Where should Setup place the program's shortcuts? |              |
| Setup will create the program's shortcuts in the following Start              | Menu folder. |
| To continue, dick Next. If you would like to select a different folder, die   | k Browse.    |
| CodeLite                                                                      | Browse       |
|                                                                               |              |
|                                                                               |              |
|                                                                               |              |
|                                                                               |              |
|                                                                               |              |
|                                                                               | +            |
| < <u>B</u> ack                                                                | Cancel       |

| 👔 Setup - CodeLite                                                                            | - • •        |
|-----------------------------------------------------------------------------------------------|--------------|
| Select Additional Tasks<br>Which additional tasks should be performed?                        |              |
| Select the additional tasks you would like Setup to perform while installi<br>then dick Next. | ng CodeLite, |
| Additional icons:                                                                             |              |
| Create a <u>d</u> esktop icon                                                                 |              |
| Create a Quick Launch icon                                                                    |              |
|                                                                                               |              |
|                                                                                               |              |
|                                                                                               |              |
|                                                                                               |              |
|                                                                                               |              |
|                                                                                               |              |
| < <u>B</u> ack <u>N</u> ext >                                                                 | Cancel       |
|                                                                                               | /            |

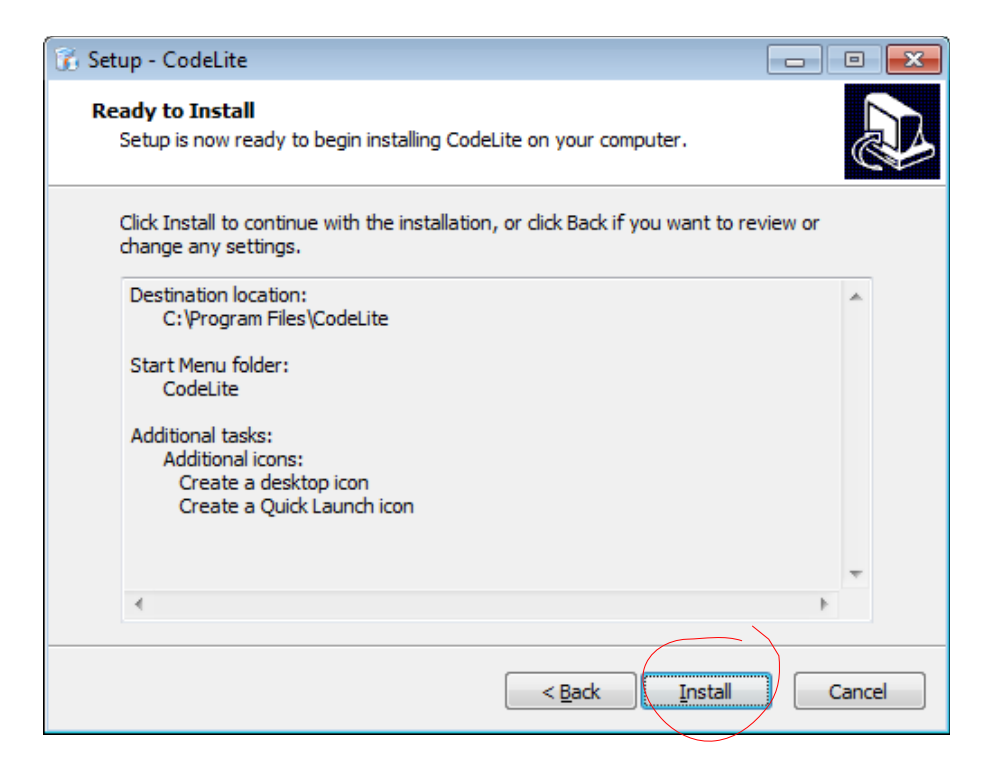

Et finalement, on clique sur « Install ».

Installation en cours ...

| 🔞 Setup - CodeLite                                                        | - • •  |
|---------------------------------------------------------------------------|--------|
| Installing<br>Please wait while Setup installs CodeLite on your computer. |        |
| Extracting files<br>C: \Program Files \CodeLite \wxmsw310u_gcc_d.dll      |        |
|                                                                           |        |
|                                                                           |        |
|                                                                           |        |
|                                                                           | Cancel |

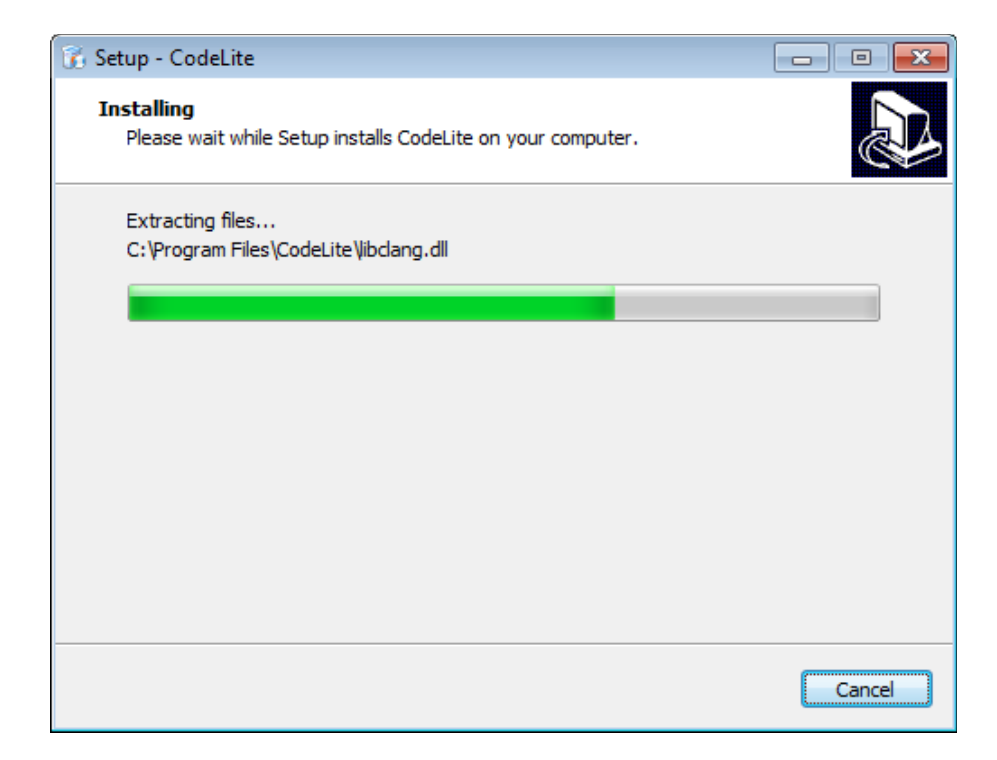

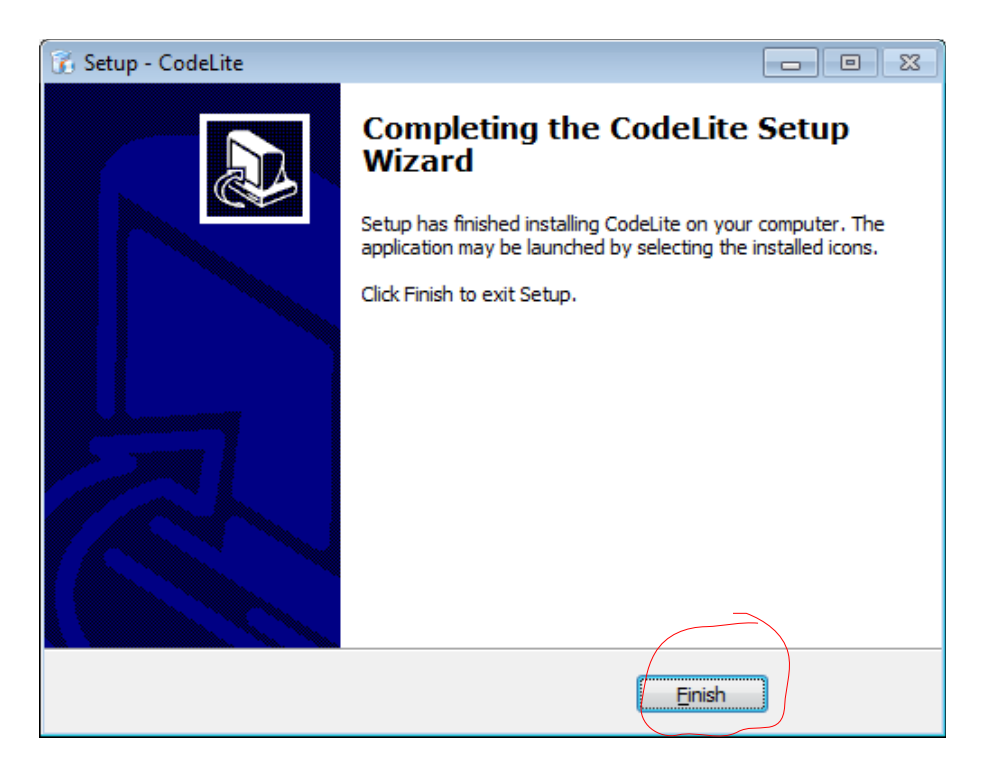

## -4- Premier démarrage de « CodeLite »

a- Le programme va initialiser la configuration.

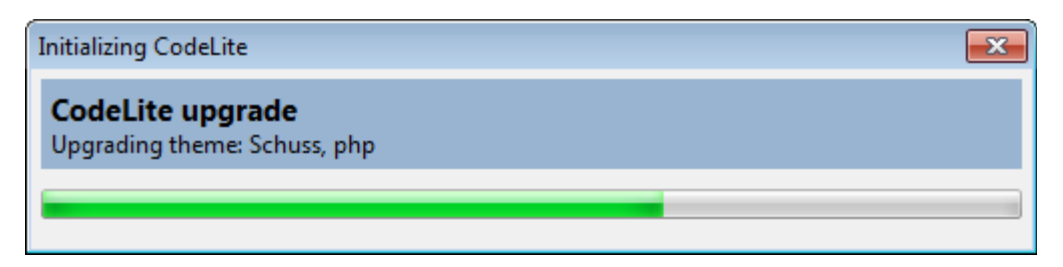

b- Il va chercher les compilateurs installés sur votre machine et vous afficher une fenêtre similaire à celle-ci :

| Find Installed Compilers                                                                                                    | <b>×</b>                   |  |
|----------------------------------------------------------------------------------------------------|----------------------------|--|
| Found Compilers<br>Below is a list of compilers found on your computer.<br>Click 'OK' to replace the current list of compilers with this list. 'Cancel' to abort. |                            |  |
| Compiler Name / Family                                                                                                    | Installation Path          |  |
| MinGW                                                                                                    |                            |  |
| MinGW ( MinGW )                                                                                                    | C:\MesProgrammes\MinGW     |  |
| 🗏 GCC                                                                                                    |                            |  |
| Cross GCC ( i64-mingw32 )                                                                                                    | C:\MesProgrammes\MinGW\bin |  |
| Pouble click a compiler to make it the default for its compiler family          OK       Cancel                                                                   |                            |  |

Comme nous allons utiliser la version du compilateur « gcc » installée en même temps que « CodeLite », vous allez cliquer sur « Cancel ». Cette version est la même qui a servi à compiler le paquetage « wxWidgets » afin de produire la librairie installée à l'étape -2-.

Il est toujours possible de reconfigurer le compilateur par défaut dans « Codelite ».

- <u>-5-</u> Exemple d'un projet « wxWidgets » avec « CodeLite »
  - a- Cliquez sur « File », puis « New », puis « New Workspace ». Vous allez obtenir ce qui suit :

| New Workspace Type         |  |  |  |  |  |
|----------------------------|--|--|--|--|--|
| Select the workspace type: |  |  |  |  |  |
| Oc++ Workspace             |  |  |  |  |  |
| PHP Workspace              |  |  |  |  |  |
|                            |  |  |  |  |  |
| OK Cancel                  |  |  |  |  |  |

Cochez « C++ », puis cliquez sur « OK ». Vous allez obtenir cette fenêtre.

b- Donnez un nom à l'espace et le chemin où il doit-être préservé :

| New Workspace                                                                                                    |   |
|----------------------------------------------------------------------------------------------------|---|
| Workspace Name:                                                                                                    |   |
| Test                                                                                                    | ] |
| Workspace Path:                                                                                                    |   |
| C:\Users\lokbani\Desktop\Projets_CodeLite                                                                                                    | ] |
| Create the workspace under a separate directory<br>File Name:                                                                                                    |   |
| $\label{eq:c:Users} C: \label{eq:c:Users} lokbani \Desktop \Projets \Code \Lite \Test \Vert \Vert \Code \Lite \Vert \Vert \Ve$ |   |
|                                                                                                    |   |
| OK Cancel                                                                                                    |   |

c- Nous allons maintenant créer un projet dans cet espace de « Test ». Cliquez sur le nom du projet avec le bouton droit de la souris et ajoutez un nouveau projet (« Create New Project »).

|   | 🖏 [Test   | 1          |         |           |       |          |         |             |          |     |      |
|---|-----------|------------|---------|-----------|-------|----------|---------|-------------|----------|-----|------|
|   | File Edit | t View     | Search  | Workspace | Build | Debugger | Plugins | Perspective | Settings | PHP | Help |
|   | Workspace | e View     |         |           | ×     |          |         |             |          |     |      |
|   | PHP W     | Vorkspace  | Explore | er Tabs   | Ŧ     |          |         |             |          |     |      |
|   | ≓0        | <u>ሰ ሥ</u> |         |           |       |          |         |             |          |     |      |
|   | $\sim$    | <b>`</b>   | Debug   |           | •     |          |         |             |          |     |      |
| ( | 📄 Test    | 1          |         |           |       |          |         |             |          |     |      |
| ~ | $\sim$    |            |         |           |       |          |         |             |          |     |      |
|   |           |            |         |           |       |          |         |             |          |     |      |

Vous allez obtenir cette fenêtre :

| Ter | mplate           |  |  |
|-----|------------------|--|--|
| +   | 🗱 GUI            |  |  |
| +   | 🗱 Console        |  |  |
| +   | 🗱 User templates |  |  |
| +   | 🗱 UnitTest++     |  |  |
| +   | 🗱 Library        |  |  |
| +   | 🗱 Others         |  |  |
|     |                  |  |  |
|     |                  |  |  |
|     |                  |  |  |
|     |                  |  |  |
|     |                  |  |  |
|     |                  |  |  |

Cliquez sur le « + » de « Console » et choisissez « Simple executable (wxWidgets enabled) », puis « Next ».

| Ten      | nplate                                              | 4 |
|----------|-----------------------------------------------------|---|
| +        | 🔅 GUI                                               |   |
|          | 🗱 Console                                           |   |
|          | 💤 wxWidgets Console Application (with wxEvent loop) |   |
|          | Simple executable (wxWidgets enabled)               |   |
|          | Simple executable (gcc)                             | = |
|          | Simple executable (g++)                             |   |
|          | Simple executable (clang++)                         |   |
|          | Simple executable (clang)                           |   |
|          | Simple executable (MSVC)                            |   |
|          | Simple executable (Cobra)                           |   |
|          | 🛕 CMake Executable                                  |   |
| <b>F</b> | 🛱 User templates                                    |   |

Donnez un nom à votre projet, puis « Next » :

| New Project Wiza               | rd 💽                                                  |
|--------------------------------|-------------------------------------------------------|
| New Project<br>Set the project | t<br>path and name                                    |
| Project name:                  | Essai                                                 |
| Project path:                  | C:\Users\lokbani\Desktop\Projets_CodeLite\Test Browse |
|                                | Create the project under a separate directory         |
|                                |                                                       |
|                                |                                                       |
|                                |                                                       |
|                                |                                                       |
|                                |                                                       |
| C:\Users\lokban                | i\Desktop\Projets_CodeLite\Test\Essai\Essai.project   |
|                                | < Back Next > Cancel                                  |

Sélectionnez le compilateur et le déboguer à associer à votre projet, puis « Finish » :

| New Project W | izard                | × |
|---------------|----------------------|---|
| New Proje     | ect                  |   |
| Compiler:     | anu a++              |   |
| Debugger:     | GNU gdb debugger     |   |
|               |                      |   |
|               |                      |   |
|               |                      |   |
|               |                      |   |
|               |                      |   |
|               |                      |   |
|               |                      |   |
|               | < Back Finish Cancel |   |

Le projet a créé un fichier « main » qui contient un programme simpliste.

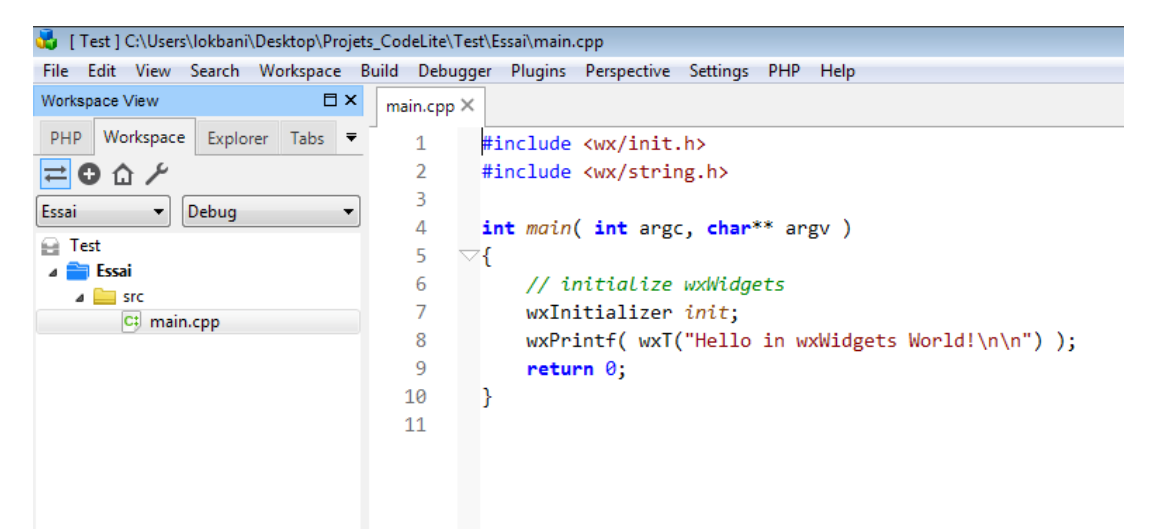

d- Dans le menu, cliquer sur « Build » puis « Build Project » ou la touche de raccourci « F7 ».

| Out     | put View                                                                                                    |                        |                          |                              |                        |               |              |          |           |                              |          |
|---------|----------------------------------------------------------------------------------------------------|------------------------|--------------------------|------------------------------|------------------------|---------------|--------------|----------|-----------|------------------------------|----------|
|         | Build                                                                                                    | <b>Q</b> Search        | 😪 Replace                | <b>Q</b> References          | 🔁 Output               | 🧐 Clang       | 📝 Trace      | 🕎 Tasks  | BuildQ    | <ul> <li>CppCheck</li> </ul> | 🐒 CScope |
| *       | C:\Wi                                                                                                    | indows\sy:             | stem32\cmc<br>ilding pro | l.exe /C "mi<br>oject:[ Essa | ngw32-mak<br>i - Debug | e.exe -j<br>] | 1 -e -f<br>" | Makefi   | le"       | dalita/Tast                  | (Eccai ' |
| 4       | g++ -c "C:/Users/lokbani/Desktop/Projets_CodeLite/Test/Essai/main.cpp" -g -00 -Wall -mthreads -<br>g++ -c /Debug/Essai @"Essai.txt" -Lmthreads -LC:/wxWidgets-3.0.2/lib/gcc dll -lwxmsw30ud r |                        |                          |                              |                        |               |              |          |           |                              |          |
| ii<br>E | ming<br>No er                                                                                                    | v32-make.<br>rorsfound | exe[1]: Le<br>0 errors   | aving direc<br>, 0 warnings  | tory 'C:/              | Users/lo      | kbani/De.    | sktop/Pr | ojets_Cod | eLite/Test/                  | Essai'   |
| i.      |                                                                                                    |                        |                          |                              |                        |               |              |          |           |                              |          |

Le programme a compilé correctement.

e- Exécuter le programme en appuyant sur « Build » puis « Run » ou la touche de raccourci « CTRL-F5 ».

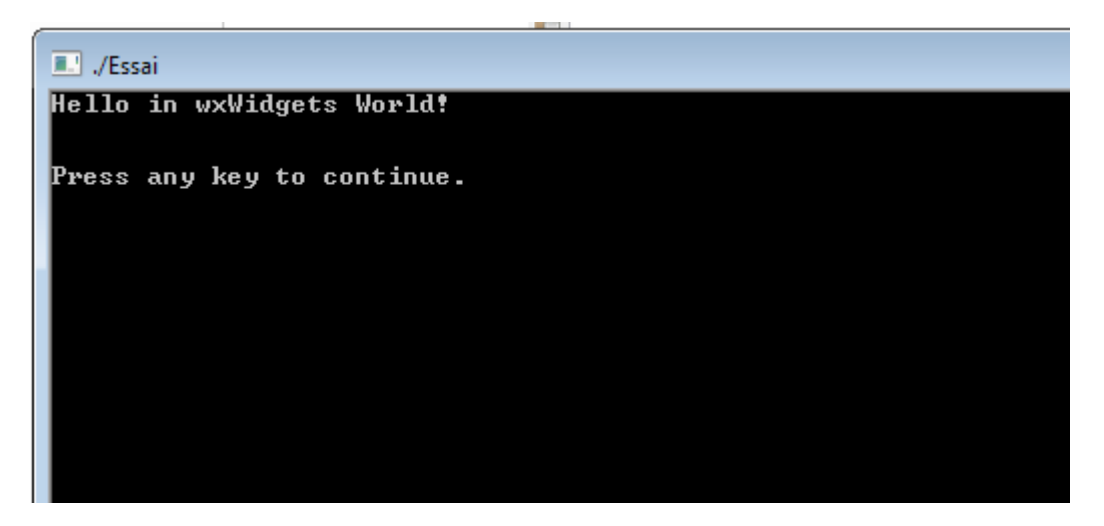

f- Dans votre précédent projet, effacer le fichier « main.cpp » en cliquant sur le bouton effacer de votre clavier. Confirmer que vous voulez bien effacer le fichier et qu'il soit effacé aussi sur le disque.

Vous allez obtenir ce qui suit :

| <b>5</b> [   | Editeu       | rApp]        | C:\Users\      | locarno\Desk        | top\Tes       | t\Edite     | urApp\ma        | in.cpp               |          |              |     |                                |
|--------------|--------------|--------------|----------------|---------------------|---------------|-------------|-----------------|----------------------|----------|--------------|-----|--------------------------------|
| <u>F</u> ile | <u>E</u> dit | View         | <u>S</u> earch | <u>W</u> orkspace   | <u>B</u> uild | <u>G</u> DB | <u>P</u> lugins | Pe <u>r</u> spective | Settings | <u>H</u> elp | C++ | +                              |
| ا] 🐱         | Editeur      | App ]        |                |                     |               |             |                 |                      |          |              |     |                                |
| <u>F</u> ile | <u>E</u> dit | <u>V</u> iew | <u>S</u> earch | <u>W</u> orkspace   | <u>B</u> uild | <u>G</u> DB | <u>P</u> lugins | Pe <u>r</u> spective | Settings | <u>H</u> elp | C++ |                                |
| 4            |              | Ċ            |                | <b>.</b>   <b>X</b> | Ж [           |             |                 | <i>è</i> 🔶           | 🔷   🖌    | -            | Q   | . 😪 🍂   💼   🦽   !: 💀 - 📀 🗊   🚳 |
| -            |              |              |                |                     | . 🥖           | 2           | i 📢             | 1 🚺 🛛 🔬              |          |              |     |                                |
| Works        | pace \       | /iew         |                |                     |               |             |                 |                      |          |              |     |                                |
| Wo           | kspac        | e Exp        | olorer 1       | Tabs Tabgro         | oups          | 🔥 CMa       | ske Help        | DbExplorer           | Outline  | SFTP         | Svn | Zoom Navigator                 |
| æ) (         | ) <b>f</b> t | 1            | 0              |                     |               |             |                 |                      |          |              |     |                                |
| Debu         | g            |              |                |                     |               |             |                 |                      |          |              |     |                                |
| <b>E</b>     | diteur/      | Арр          |                |                     |               |             |                 |                      |          |              |     |                                |
|              | Edit         | eurApp       |                |                     |               |             |                 |                      |          |              |     |                                |
|              | : 📄 :        | src          |                |                     |               |             |                 |                      |          |              |     |                                |

g- Cliquer sur « src » avec le bouton droit de la souris, puis « Add an Existing File ... ». Pointer vous vers les fichiers sources de l'exemple -1du cours et sélectionner les deux fichiers « EditeurTxTApp.cpp » et « EditeurTxTApp.h ». Refaire par la suite les étapes « c- (Build Project) » et « d- (Run) ».

| 👶 [ EditeurApp ] C:\Users\locarno\Desktop\Test\EditeurTxTApp.h               |                                                                                                    |             |
|------------------------------------------------------------------------------|----------------------------------------------------------------------------------------------------|-------------|
| File Edit View Search Workspace Build GDB Plugins P                          | erspective Settings ∐elp C++                                                                                                    |             |
| : 🕞 🚞 省   🗔 🖏   🗶   🔏 🛍   🧄 (                                                | er 🖕 🖕 l 🚖 + E 🔍 😪 🛤 👔 🛃 E 💀 + 🔕 🗊 l 🎕 🔞 E 🕨 🗆 💷 😳 😋 l 🍁 🚯 🗛 🐴 🕸                                                                                                    |             |
| 📥   🗟 🖓   🔍 📭 🗛   🥖 🙁     🐚                                                  | 🔯 i 🛷                                                                                                    |             |
| Workspace View 📃 🛛                                                           |                                                                                                    | •           |
| Workspace Explorer Tabs Taboroups                                            |                                                                                                    |             |
|                                                                              | Editeur/xTApp.h ×                                                                                                    | -           |
|                                                                              | 1 // Fichier " EditeurTxTApp.h "                                                                                                    | *           |
| Vebug                                                                        | 2                                                                                                    |             |
| 😹 EditeurApp                                                                 | 3 #ifndef EDITEURTXTAPP_H                                                                                                    |             |
| EditeurApp                                                                   | 4 #define EDITEURTXTAPP_H                                                                                                    |             |
| E src                                                                        | 5                                                                                                    |             |
| b EditeurTxTApp.cpp                                                          | 6 class EditeurTxTApp : public wxApp {                                                                                                    |             |
| a concentration                                                              | 7 public:                                                                                                    |             |
|                                                                              | 8 virtual bool OnInit();                                                                                                    |             |
|                                                                              | 9 <i>j</i> ;                                                                                                    | =           |
|                                                                              |                                                                                                    |             |
|                                                                              | 11 // Creation de La classe associée à La fenetre principale                                                                                                    |             |
|                                                                              | 12 // qui va contenir un titre, une boraure etc.                                                                                                    |             |
|                                                                              | 13 Class lextername : public wirname {                                                                                                    |             |
|                                                                              | 14 public:                                                                                                    |             |
|                                                                              | 15 // constructeur                                                                                                    |             |
|                                                                              | 15 iextername( const wxstring tire, int xpos, int ypos,                                                                                                    |             |
|                                                                              | 1/ int watch, int height);                                                                                                    |             |
|                                                                              | 10 // destructeur                                                                                                    |             |
|                                                                              | 20 L.                                                                                                    |             |
|                                                                              | 20 J) tradif                                                                                                    |             |
|                                                                              |                                                                                                    |             |
| Outruit View                                                                 |                                                                                                    | E Y         |
|                                                                              |                                                                                                    |             |
| 🖉 Build 🔍 search 💘 Replace 🔍 References 🖬 Output                             | I Consect and the sector of the sector of th |             |
| C:\Windows\system52\cmd.exe /c "mingw32-mak<br>Building projects[ Editouring | Ke.exe -] 4 -e -t Maketile"                                                                                                    |             |
| minaw32-make.exe[1]: Entering directory 'C'                                  | Jeong Jeoneman Jeston/Test/EditeurAnn'                                                                                                    |             |
| g++ -c "C:/Users/locarno/Desktop/Test/Edi                                    | iteurTxTApp.cpp" -g -00 -Wall -mthreads -DHAVE W32API H -D WXMSW -D WXDEBUG -D UNICODE -IC:/wxWidgets-3.0.0/lib/gcc dll/mswud -IC:/wxWidget                                                                                                    | ts-3.0.0/i  |
| g++ -o ./Debug/EditeurApp @"EditeurApp.txt"                                  | "-Lmthreads -LC:/wxWidgets-3.0.0/lib/gcc_dll -lwxmsw30ud_richtext -lwxmsw30ud_xrc -lwxmsw30ud_aui -lwxmsw30ud_html -lwxmsw30ud_adv -lwxms                                                                                                    | .w30ud_core |
| mingw32-make.exe[1]: Leaving directory 'C:,                                  | /Users/Locarno/Desktop/Test/EditeurApp'                                                                                                    |             |
| No errors found : 0 errors, 0 warnings                                       |                                                                                                    |             |
| <b>i</b>                                                                     |                                                                                                    |             |
| < III                                                                        |                                                                                                    | F.          |
| Done                                                                         | Ln 3, Col 0, Pos 42, Bookmark type: Normal bookmark Env: Default, Dbg: Default                                                                                                    |             |

Ainsi donc, il vous est possible de maintenant de compiler et exécuter les exemples du cours.

- -6- Questions fréquemment posées
  - a- Est-ce que j'ai besoin d'installer la version « gcc » de « CodeLite »?

R) OUI.

La librairie « wxWidgets » a été compilée avec cette version du compilateur. Il vous faut donc obligatoirement cette version.

b- Que dois-je faire de la version « gcc » que j'ai déjà installée avec MinGW?

R) Le problème n'est pas « CodeLite » mais la librairie « wxWidgets ». Je vous suggère de vous en débarrasser. Pour faire simple, renommez-le répertoire « MinGW » en « ancienMinGW » et le tour est joué.

c- Est-ce qu'il est possible de créer un projet autrement?

R) OUI.

Sélectionner un « workspace » puis dans le menu « plugins », cliquer sur « Wizards », puis sur « New wxWidgets Project Wizard ... ».

d- Comment activer les options « -Wall » et « -pedantic »?

Cliquer avec le bouton droit de la souris sur le nom du projet, puis sélectionner « Settings ...», il s'agit du dernier élément dans le menu. Vous allez obtenir ce qui suit :

| Essai Project Settings                                                                                                    |                                                                                                    |
|----------------------------------------------------------------------------------------------------|----------------------------------------------------------------------------------------------------|
| Debug                                                                                                    | •                                                                                                    |
| Common Settings     General     Compiler     Linker     Environment     Debugger     Resources     Pre / Post Build Commands     Customize     Code Completion     Global Settings     CMake     QMake | Compiler         C++ Compiler Options         C Compiler Options         Additional Include Paths         Preprocessors         Linker         Options         Library Path         Libraries         Resources         Resource Compiler Options         Additional Search Path |
|                                                                                                    | OK Cancel Apply Help                                                                                                    |

| Essai Project Settings                                                                                                    | ×                                                                                                    |
|----------------------------------------------------------------------------------------------------|----------------------------------------------------------------------------------------------------|
| Debug                                                                                                    | ▼                                                                                                    |
| <ul> <li>Common Settings</li> <li>General</li> <li>Compiler</li> <li>Linker</li> <li>Environment</li> <li>Debugger</li> <li>Resources</li> <li>Pre / Post Build Commands</li> <li>Customize</li> <li>Code Completion</li> <li>Global Settings</li> <li>CMake</li> <li>QMake</li> </ul> | Compiler         C++ Compiler Options         Additional Include Paths         Additional Include Paths         Preprocessors         Linker         Options         Library Path         Libraries         Resources         Resource Compiler Options         Additional Search Path |
|                                                                                                    | OK Cancel Apply Help                                                                                                    |

Dans le menu gauche, sélectionner l'item « Global Settings », puis dans la fenêtre de droite cliquer sur le bouton « ... » associé à « C++ Compiler Options ». Vous allez obtenir cette fenêtre :

| Compiler Options                                                                                                | ×        |
|----------------------------------------------------------------------------------------------------|----------|
| Check the command line options you need                                                                         |          |
| Enable all compiler warnings. [-Wall]                                                                           | <b>_</b> |
| Enable OpenMP (compilation). [-fopenmp]                                                                         |          |
| Enable standard compiler warnings [-W]                                                                          | -        |
| Enable warnings demanded by strict ISO C and ISO C++ [-pedantic]                                                | =        |
| Expensive optimizations [-fexpensive-optimizations]                                                             |          |
| In C mode, support all ISO C90 programs. In C++ mode, remove GNO extensions that conflict with ISO C++. [-ansi] |          |
| Ontimize even more (for speed) [-02]                                                                            |          |
| Optimize fully (for speed) [-03]                                                                                |          |
| Optimize generated code (for size) [-Os]                                                                        | -        |
| Enter other options                                                                                             |          |
|                                                                                                    |          |
|                                                                                                    | -        |
| Command line                                                                                                    |          |
| -pedantic;-Wall                                                                                                 |          |
|                                                                                                    |          |
|                                                                                                    |          |
|                                                                                                    |          |
| OK Cancel                                                                                                    |          |

Cocher les cases associées à « -Wall » et « -pedantic », puis cliquer sur le bouton « OK », puis « Apply » dans la fenêtre du projet, puis « OK ».

e- Comment ajouter l'option « -std=c++11 »?

Dans la barre principale de l'application, cliquer sur « Settings », puis sur « Build Settings ... », vous allez obtenir cette fenêtre :

| ompilers Bu            | ild Output Appearance                | Build Systems                                                                                           |               |
|------------------------|--------------------------------------|----------------------------------------------------------------------------------------------------|---------------|
| L                      |                                      |                                                                                                    | Add Compilers |
| lang<br>lang++<br>obra | Tools Patterns<br>Double click on an | Compiler Options Linker Options Switches File Types Advanced entry to modify it:                        |               |
| nu g++<br>nu gcc       | Switch                               | Help                                                                                                    | New           |
| C++                    | -0                                   | Optimize generated code (for speed)                                                                     |               |
|                        | -01                                  | Optimize more (for speed)                                                                               | Delete        |
|                        | -02                                  | Optimize even more (for speed)                                                                          |               |
|                        | -03                                  | Optimize fully (for speed)                                                                              |               |
|                        | -Os                                  | Optimize generated code (for size)                                                                      |               |
|                        | -W                                   | Enable standard compiler warnings                                                                       |               |
|                        | -Wall                                | Enable all compiler warnings.                                                                           |               |
|                        | -Wfatal-errors                       | Stop compiling after first error                                                                        |               |
|                        | -Wmain                               | Warn if main() is not conformant                                                                        |               |
|                        | -ansi                                | In C mode, support all ISO C90 programs. In C++ mode, remove GNU extensions that conflict with ISO C++. |               |
|                        | -fexpensive-opt                      |                                                                                                    |               |
|                        | -fopenmp                             | Enable OpenMP (compilation).                                                                            |               |
|                        | -g                                   |                                                                                                    |               |
|                        | -pedantic                            | Enable warnings demanded by strict ISO C and ISO C++                                                    |               |
|                        | -pedantic-errors                     | Treat as errors the warnings demanded by strict ISO C and ISO C++                                       |               |
|                        | -pg                                  | Profile code when executed.                                                                             |               |
|                        | -w                                   | Inhibit all warning messages                                                                            |               |
|                        |                                      |                                                                                                    |               |

Cliquer sur « Compiler options », puis sur le « New … » situé juste au-dessus du « Delete ». Vous allez obtenir cette fenêtre :

| Compiler option                                                                                                    |
|----------------------------------------------------------------------------------------------------|
| Switch:                                                                                                    |
| Help:                                                                                                    |
|                                                                                                    |
| OK Cancel                                                                                                    |
| in the second second se |

| Dans  | le  | champ  | « S | Switch » | mettre | ~ | std=c++11 » | et | dans | le | champ | help, |
|-------|-----|--------|-----|----------|--------|---|-------------|----|------|----|-------|-------|
| mettr | e « | Use C+ | +11 | »        |        |   |             |    |      |    |       |       |

| Compiler | option 💌   |
|----------|------------|
| Switch:  | -std=c++11 |
| Help:    | Use C++11  |
|          | K Cancel   |

Puis cliquer sur le bouton « OK », puis « OK » dans la fenêtre « Build Settings ».

| Build Settings              |                                                 |                                                                                                    |        | <b>—</b> ×     |  |  |  |  |  |  |
|-----------------------------|-------------------------------------------------|----------------------------------------------------------------------------------------------------|--------|----------------|--|--|--|--|--|--|
| Compilers B                 | uild Output Appearance                          | Build Systems                                                                                           |        |                |  |  |  |  |  |  |
|                             |                                                 |                                                                                                    | A      | dd Compilers 🔻 |  |  |  |  |  |  |
| clang                       | Tools Patterns                                  | Compiler Options Linker Options Switches File Types Advanced                                            |        |                |  |  |  |  |  |  |
| clang++<br>cobra<br>gnu g++ | Double click on an                              | entry to modify it:                                                                                     |        |                |  |  |  |  |  |  |
| gnu gcc                     | Switch                                          | Switch Help                                                                                             |        |                |  |  |  |  |  |  |
| VC++                        | -0                                              | Optimize generated code (for speed)                                                                     |        |                |  |  |  |  |  |  |
|                             | -01                                             | Optimize more (for speed)                                                                               |        | Delete         |  |  |  |  |  |  |
|                             | -02                                             | Optimize even more (for speed)                                                                          |        |                |  |  |  |  |  |  |
|                             | -03                                             | Optimize fully (for speed)                                                                              |        |                |  |  |  |  |  |  |
|                             | -Os                                             |                                                                                                    |        |                |  |  |  |  |  |  |
|                             | -W                                              | Enable standard compiler warnings                                                                       |        |                |  |  |  |  |  |  |
|                             | -Wall                                           | Enable all compiler warnings.                                                                           |        |                |  |  |  |  |  |  |
|                             | -Wfatal-errors Stop compiling after first error |                                                                                                    |        |                |  |  |  |  |  |  |
|                             | -Wmain                                          |                                                                                                    |        |                |  |  |  |  |  |  |
|                             | -ansi                                           | In C mode, support all ISO C90 programs. In C++ mode, remove GNU extensions that conflict with ISO C++. |        |                |  |  |  |  |  |  |
|                             | -fexpensive-opt                                 | Expensive optimizations                                                                                 |        |                |  |  |  |  |  |  |
|                             | -fopenmp                                        |                                                                                                    |        |                |  |  |  |  |  |  |
|                             | -g                                              |                                                                                                    |        |                |  |  |  |  |  |  |
|                             | -pedantic                                       |                                                                                                    |        |                |  |  |  |  |  |  |
|                             | -pedantic-errors                                | Treat as errors the warnings demanded by strict ISO C and ISO C++                                       |        |                |  |  |  |  |  |  |
|                             | -pg                                             | Profile code when executed.                                                                             |        |                |  |  |  |  |  |  |
|                             | -w                                              | -w Inhibit all warning messages                                                                         |        |                |  |  |  |  |  |  |
|                             | std=c++11                                       | -11 Use C++11                                                                                           |        |                |  |  |  |  |  |  |
|                             |                                                 |                                                                                                    |        |                |  |  |  |  |  |  |
|                             |                                                 |                                                                                                    |        |                |  |  |  |  |  |  |
| Restore Defaul              | ts                                              | ОК                                                                                                    | Cancel | Apply          |  |  |  |  |  |  |

Pour ajouter l'option dans la commande de compilation, reprendre l'étape d- et cocher la case associée à « Use C++11 » :

| Compiler Options 🧧                                                                                                    | x |
|----------------------------------------------------------------------------------------------------|---|
| Check the command line options you need                                                                                                    |   |
| ✓ Enable all compiler warnings. [-Wall]            Enable Standard compiler warnings [-W]            Enable standard compiler warnings [-W]            Enable warnings demanded by strict ISO C and ISO C++ [-pedantic]            Expensive optimizations [-fexpensive-optimizations]            In C mode, support all ISO C90 programs. In C++ mode, remove GNU extensions that conflict with ISO C++. [-ansi]            Inhibit all warning messages [-w]            Optimize even more (for speed) [-O2]            Optimize generated code (for size) [-Os]            Optimize generated code (for size) [-O]            Optimize generated code (for speed) [-O]            Optimize more (for speed) [-O]            Optimize generated code (for size) [-O]            Optimize more (for speed) [-O]            Optimize more (for speed) [-O]            Optimize more (for speed) [-O]            Optimize more (for speed) [-O]            Optimize more (for speed) [-O]            Optimize more (for speed) [-O]            Optimize more (for speed) [-O]            Optimize more (for speed) [-O]            Osto prompiling after first error [-Wfatal-errors]            Treat as errors the warnings demanded by strict ISO C and ISO C++ [-pedantic-errors]            Vuse c++11 [std=c++11] |   |
| std=c++11;-pedantic;-Wall                                                                                                    |   |
|                                                                                                    |   |
| OK Cancel                                                                                                    |   |